## Справка донору об освобождении от работы в день кроводачи и предоставлении ему дополнительного дня отдыха

Оформить справку донора об освобождении от работы в день кроводачи и предоставлении ему дополнительного дня отдыха можно несколькими способами:

- из Журнала электронных справок;
- из Случая лечения.

Для формирования справки донору об освобождении от работы в день кроводачи и предоставлении ему дополнительного дня отдыха из журнала электронных справок необходимо на главной странице Системы выбрать раздел «Журнал электронных справок» и на форме журнала нажать кнопку «Создать справку донора». Журнал доступен для пользователей с одной из ролей: Врач, Медсестра, Постовая медсестра.

| Журна     | л электро    | онных справ     | Создать справк       | ку донора                                   |                           |            |         |       |      |         |
|-----------|--------------|-----------------|----------------------|---------------------------------------------|---------------------------|------------|---------|-------|------|---------|
| Поиск по  | ФИО пациент  | а, номеру МКАБ, | СНИЛС, номеру полиса | Номер с                                     | правки                    | Период     | і выдач | и спр | авок | Ē       |
| Вид справ | ки           |                 |                      | Ŧ                                           | Статус ЭМД<br>06 - Отправ | лен        |         |       |      | ×       |
| Подписан  | т            |                 |                      | Ţ                                           | Подразделен               | ие         |         |       |      | ×       |
| Q Най     | ги 🗇 Оч      | истить          |                      |                                             |                           |            |         |       |      |         |
|           |              |                 |                      |                                             |                           |            |         |       |      |         |
| Резуль    | таты пои     | ска             | 400                  |                                             |                           |            |         |       |      |         |
| Строк     | на странице: | 10 – Записей:   | 498                  |                                             | <                         | Пред.      | 1       | 2     | 3    | След. > |
|           | Номер        | Дата<br>выдачи  | Пациент              | Вид справки                                 | Ст<br>ЭМ                  | атус<br>ИД | По,     | цписа | нты  |         |
| 🗐 💿       | 470102-      | 25.08.2023      |                      | Справка о наличии показан<br>протезированию | ий к От                   | правлен    |         |       |      | 0       |
| ••• 🗐 💿   | 470102-      | 25.08.2023      |                      | Справка о наличии показан<br>протезированию | ий к От                   | правлен    |         |       |      | 0       |
|           | 470102-      | 24.08.2022      |                      | Справка о постановке на уч                  | ет по                     | -          |         |       |      | 0       |
| (E), (S)  | 1000         | 24.00.2020      | (garrers)            | беременности                                | 01                        | правлен    | i fai   |       | -    | 0       |

Форма «Журнал электронных справок»

Для формирования справки донору об освобождении от работы в день кроводачи и предоставлении ему дополнительного дня отдыха в Случае лечения необходимо перейти к разделу «Журнал справок» при помощи бокового меню, выбрать вид справки «Справка донору об освобождении от работы в день кроводачи и предоставлении ему дополнительного дня отдыха» и нажать кнопку «Создать».

| Жур                     | нал справок                                         |                                      |                                                                     |             |
|-------------------------|-----------------------------------------------------|--------------------------------------|---------------------------------------------------------------------|-------------|
| V Cr                    | іравки                                              |                                      |                                                                     |             |
| Вид спр<br>Справ<br>Стр | хавки<br>ка донору об освобожд<br>ок на странице: 5 | ении от работы в ден<br>• Записей: 2 | нь <u>кроводачи</u> и предоставлении ему дополнительного дня отдыха | х т Создать |
|                         | Номер справки                                       | Дата выдачи                          | Вид справки                                                         | Статус ЭМД  |
| ۲                       | 470102-2743                                         | 19.01.2024                           | Справка об отсутствии контактов с инфекционными больными            |             |
| 1                       | 470102-2720                                         | 18.01.2024                           | Справка об отсутствии контактов с инфекционными больными            | ۵           |

## Раздел «Журнал справок»

В результате отображается форма «Справка донору об освобождении от работы в день кроводачи и предоставлении ему дополнительного дня отдыха».

| Серия справки<br>111                                                                                                    | Номер справки                                                                                                    | Дата выдачи справки *<br>22.01.2024                                                                            | × 🖻                                                       | Дата сдачи крови *<br>22.01.2024                                                                         | ×                                                                                |                                                                                                    |
|----------------------------------------------------------------------------------------------------|----------------------------------------------------------------------------------------------------|----------------------------------------------------------------------------------------------------|-----------------------------------------------------------|----------------------------------------------------------------------------------------------------|----------------------------------------------------------------------------------|----------------------------------------------------------------------------------------------------|
| 1оиск пациента *                                                                                                    |                                                                                                    |                                                                                                    |                                                           |                                                                                                    |                                                                                  |                                                                                                    |
| лучай лечения                                                                                                    |                                                                                                    |                                                                                                    |                                                           |                                                                                                    |                                                                                  |                                                                                                    |
| 24442121142                                                                                                    |                                                                                                    |                                                                                                    |                                                           |                                                                                                    |                                                                                  |                                                                                                    |
| имечание                                                                                                    |                                                                                                    |                                                                                                    |                                                           |                                                                                                    |                                                                                  |                                                                                                    |
| лимечание<br>день сдачи крови                                                                                                    | и ее компонентов, а также в день                                                                                                    | ь связанного с этим меди.                                                                                      | цинского об                                               | бследования работни                                                                                      | к освобождается с                                                                | от работы.                                                                                             |
| лимечание<br>день сдачи крови<br>осле каждого дня (<br>ожет быть присоед                                                                                                   | и ее компонентов, а также в день<br>сдачи крови и ее компонентов ра<br>динен к ежегодному оплачиваемо                                    | ь связанного с этим медиц<br>аботнику предоставляется<br>ому отпуску или использо                              | цинского об<br>а дополните<br>рван в друго                | бследования работни<br>ельный день отдыха. У<br>ре время в течение го                                    | к освобождается (<br>/казанный день от<br>да после дня сдач                      | от работы.<br>тдыха по желанию работника<br>чи крови и ее компонентов.                                 |
| имечание<br>день сдачи крови<br>осле каждого дня (<br>ожет быть присоед<br>ри сдаче крови и е<br>дыха                                                                      | и ее компонентов, а также в день<br>сдачи крови и ее компонентов ра<br>динен к ежегодному оплачиваемо<br>ее компонентов работодатель сох | ь связанного с этим медиц<br>аботнику предоставляется<br>ому отпуску или использо<br>краняет за работником его | цинского об<br>а дополните<br>эван в друго<br>о средний з | бследования работни<br>ельный день отдыха. \<br>эе время в течение гс<br>аработок за дни сдач            | к освобождается о<br>/казанный день от<br>да после дня сдач<br>и и предоставлені | от работы.<br>тдыха по желанию работника<br>чи крови и ее компонентов.<br>іные в связи с этим дни      |
| импечание<br>день сдачи крови<br>осле каждого дня (<br>ожет быть присоед<br>ри сдаче крови и е<br>дыха<br>1я предоставления в *                                            | и ее компонентов, а также в день<br>сдачи крови и ее компонентов ра<br>динен к ежегодному оплачиваем<br>ее компонентов работодатель сох  | ь связанного с этим медиц<br>аботнику предоставляется<br>ому отпуску или использо<br>краняет за работником его | цинского об<br>а дополните<br>ован в друго<br>о средний з | бследования работни<br>яльный день отдыха. `<br>эе время в течение го<br>аработок за дни сдач            | к освобождается о<br>/казанный день от<br>да после дня сдач<br>и и предоставлені | от работы.<br>тдыха по желанию работника<br>чи крови и ее компонентов.<br>ные в связи с этим дни       |
| имечание<br>день сдачи крови<br>осле каждого дня (<br>ожет быть присоед<br>ри сдаче крови и е<br>дыха<br>и предоставления в *<br>о месту требования                        | и ее компонентов, а также в день<br>сдачи крови и ее компонентов ра<br>динен к ежегодному оплачиваемо<br>ее компонентов работодатель сох | ь связанного с этим медиц<br>аботнику предоставляется<br>ому отпуску или использо<br>краняет за работником его | цинского об<br>а дополните<br>ван в друго<br>о средний з  | бследования работни<br>ельный день отдыха. \<br>ре время в течение го<br>аработок за дни сдач            | к освобождается о<br>/казанный день от<br>да после дня сдач<br>и и предоставлені | от работы.<br>тдыха по желанию работника<br>чи крови и ее компонентов.<br>іные в связи с этим дни      |
| илиечание<br>день сдачи крови<br>осле каждого дня -<br>ожет быть присоед<br>ои сдаче крови и с<br>дыха<br>ия предоставления в *<br>о месту требования<br>кументы заверил * | и ее компонентов, а также в день<br>сдачи крови и ее компонентов ра<br>динен к ежегодному оплачиваемо<br>ее компонентов работодатель сох | ь связанного с этим медиц<br>аботнику предоставляется<br>ому отпуску или использо<br>краняет за работником егс | цинского об<br>а дополните<br>зван в друго<br>о средний з | бследования работни<br>ельный день отдыха. \<br>ре время в течение го<br>аработок за дни сдач            | к освобождается о<br>/казанный день от<br>да после дня сдач<br>и и предоставлені | от работы.<br>тдыха по желанию работника<br>чи крови и ее компонентов.<br>ные в связи с этим дни       |
| умечение<br>день сдачи крови<br>осле каждого дня (<br>ожет быть присоед<br>ри сдаче крови и є<br>гдыха<br>ля предоставления в *<br>о месту требования<br>жументы заверил * | и ее компонентов, а также в день<br>сдачи крови и ее компонентов ра<br>динен к ежегодному оплачиваеми<br>ее компонентов работодатель сох | ь связанного с этим медиц<br>аботнику предоставляется<br>ому отпуску или использо<br>краняет за работником егс | цинского об<br>а дополните<br>ваан в другс<br>о средний з | бследования работни<br>яльный день отдыха. <sup>1</sup><br>эе время в течение го<br>аработок за дни сдач | к освобождается о<br>/казанный день от<br>да после дня сдач<br>и и предоставлени | от работы.<br>тдыха по желанию работника<br>чи крови и ее компонентов.<br>иные в связи с этим дни<br>ж |

Справка донору об освобождении от работы в день кроводачи и предоставлении ему дополнительного дня отдыха

На форме отображаются следующие поля:

- «Серия справки» заполняется автоматически в соответствии с системной настройкой «Серия для справок донора». Поле доступно для редактирования и необязательно для заполнения.
- «Номер справки» заполняется автоматически после сохранения справки, поле недоступно для редактирования
- «Дата выдачи справки» поле автоматически заполняется текущей датой. Доступно для редактирования, заполняется вручную с клавиатуры или путем выбора даты из календаря. Поле обязательно для заполнения.
- «Дата сдачи крови» поле автоматически заполняется текущей датой. Доступно для редактирования, заполняется вручную с клавиатуры или путем выбора даты из календаря.
- Блок «Пациент» осуществляет поиск и отображение сведений о пациенте, блок обязателен для заполнения. Поиск осуществляется в поле «Поиск пациента» по ФИО пациента, введённым вручную с клавиатуры. Блок будет заполнен автоматически сведениями о текущем пациенте и недоступен для редактирования, если справка создается из случая лечения. При выборе значения из списка поле поиска будет скрыто, автоматически будут заполнены следующие поля для отображения:
  - <sup>о</sup> «Фамилия» отображается фамилия пациента из МКАБ.
  - <sup>о</sup> «Имя» отображается имя пациента из МКАБ.
  - <sup>о</sup> «Отчество» отображается отчество пациента из МКАБ.
  - <sup>о</sup> «Дата рождения» отображается дата рождения пациента из МКАБ.
  - <sup>о</sup> «Пол» отображается пол пациента из МКАБ.
  - <sup>о</sup> «Адрес регистрации» отображается адрес регистрации пациента из МКАБ.
  - <sup>о</sup> «СНИЛС» отображается СНИЛС пациента из МКАБ.
  - <sup>о</sup> «Документ, удостоверяющий личность» отображается тип документа, удостоверяющий личность пациента, из МКАБ.
  - <sup>о</sup> «Серия» отображается серия документа, удостоверяющего личность пациента, из МКАБ.
  - <sup>о</sup> «Номер» отображается номер документа, удостоверяющего личность пациента, из МКАБ.
  - <sup>о</sup> «Дата выдачи» отображается дата выдачи документа, удостоверяющего личность, из МКАБ.
  - <sup>о</sup> «Кем выдан» отображается орган, выдавший документ, удостоверяющий личность пациента, из МКАБ.

| Пациент       |                  |                   |       |        |             |
|---------------|------------------|-------------------|-------|--------|-------------|
| Фамилия       |                  | Имя               | От    | чество | 1           |
|               |                  |                   |       |        |             |
| Дата рождения | Пол              | Адрес регистрации |       |        |             |
| 11.01.1983    | Женский          | Московская обл,   |       |        |             |
| снилс         | Документ, удосто | веряющий личность | Серия | Номер  | Дата выдачи |
|               | Удостоверение    | беженца           |       |        |             |
| Кем выдан     | Удостоверение    | беженца           |       |        |             |
|               |                  |                   |       |        |             |

## Данные пациента

При нажатии кнопки Ш очищаются все поля блока «Пациент».

 «Случай лечения» – поле заполняется данными Случая лечения при создании справки из Случая лечения или будет незаполненным и недоступным для редактирования при создании справки из Журнала электронных справок.

| Случай лечения       |           |
|----------------------|-----------|
| 2686743, 13.09.2023, | Терапевты |
|                      |           |

Поле «Случай лечения»

- «Примечание» заполняется вручную с клавиатуры. Поле необязательно для заполнения. По умолчанию предзаполняется сведениями по процессу сдачи крови, доступно для редактирования.
- «Для предоставления в» заполняется автоматически в соответствии с полем «Место работы» из МКАБ. Доступно для редактирования, заполняется вручную с клавиатуры.
- «Документ заверил» по умолчанию поле заполняется данными авторизованного пользователя. Доступно для редактирования, заполняется выбором значения из справочника.

Для сохранения внесенных данных следует нажать кнопку «Сохранить». В результате отобразится сообщение об успешном сохранении справки.

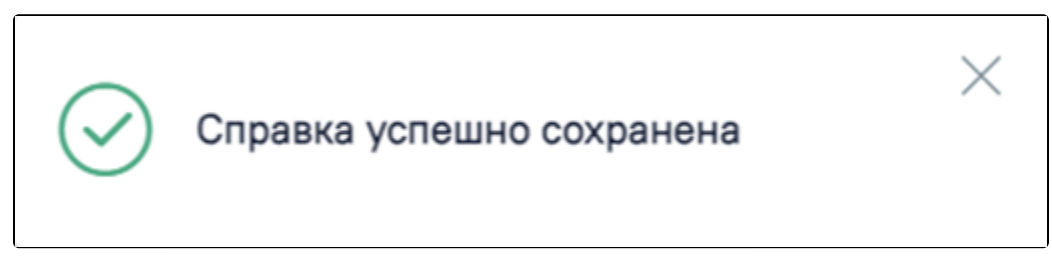

Сообщение об успешном сохранении справки

При нажатии кнопки «Закрыть» осуществляется закрытие формы без сохранения данных и возврат в Журнал справок.

Формирование СЭМД «Справка донору об освобождении от работы в день кроводачи и предоставлении ему дополнительного дня отдыха»

Для формирования СЭМД «Справка донору об освобождении от работы в день кроводачи и предоставлении ему дополнительного дня отдыха» следует нажать кнопку «Подписать и отправить» на форме справки или на форме предварительного просмотра ЭМД, открываемого по кнопке «Печать/ЭМД».

| ерия справки                                                                                                    | Номер справки                                                                                                    | Дата выдачи справки *<br>24.01.2024                                                                                        | × 🖻                                                     | Дата сдачи крови *<br>24.01.2024                                 | ×                                                               |                                                                             |
|----------------------------------------------------------------------------------------------------|----------------------------------------------------------------------------------------------------|----------------------------------------------------------------------------------------------------|---------------------------------------------------------|------------------------------------------------------------------|-----------------------------------------------------------------|-----------------------------------------------------------------------------|
| ациент                                                                                                    |                                                                                                    |                                                                                                    |                                                         |                                                                  |                                                                 |                                                                             |
| Фамилия                                                                                                    |                                                                                                    | Имя                                                                                                    |                                                         | Отчество                                                         |                                                                 |                                                                             |
| Дата рождения<br>08.01.2024                                                                                                    | Пол Ад<br>Мужской                                                                                                | рес регистрации                                                                                                    |                                                         |                                                                  |                                                                 |                                                                             |
| снилс                                                                                                    | Документ, удостоверяющий<br>Паспорт гражданина Рс                                                                | личность<br>ссийской Федерации                                                                                             |                                                         | Серия                                                            | Номер                                                           | Дата выдачи                                                                 |
| Кем выдан                                                                                                    |                                                                                                    |                                                                                                    |                                                         |                                                                  |                                                                 |                                                                             |
| учай лечения<br>150, 18.01.2024,                                                                                                    | , врач-/                                                                                                    | невролог                                                                                                    |                                                         |                                                                  |                                                                 |                                                                             |
|                                                                                                    |                                                                                                    |                                                                                                    | 6                                                       | ледования работни                                                | < освобождается от                                              | работы.                                                                     |
| имечание<br>цень сдачи крови и<br>осле кажлого лня си                                                                                                    | ее компонентов, а также в р<br>ачи крови и ее компоненто                                                         | а работнику прелоставляется и                                                                                              | инского оос<br>тополнител                               | ьный лень отлыха. \                                              | /казанный лень отли                                             | ыха по желанию работнин                                                     |
| имечание<br>день сдачи крови и<br>осле каждого дня сд<br>жет быть присоеди<br>и сдаче крови и ее<br>пыха                                                   | ее компонентов, а также в<br>ачи крови и ее компоненто<br>нен к ежегодному оплачива<br>компонентов работодатель  | ень связанного с этим медиц<br>в работнику предоставляется ;<br>емому отпуску или использов<br>сохраняет за работником его | инского оос<br>цополнител<br>ан в другое<br>средний зај | ьный день отдыха. )<br>время в течение го<br>работок за дни сдач | ′казанный день отды<br>да после дня сдачи<br>и и предоставленнь | ыха по желанию работнин<br>крови и ее компонентов.<br>не в связи с этим дни |
| имечание<br>день сдачи крови и<br>осле каждого дня сд<br>ожет быть присоеди<br>ои сдаче крови и ее<br>дыха<br>и предоставления в *                         | ее компонентов, а также в<br>ачи крови и ее компоненто<br>нен к ежегодному оплачива<br>компонентов работодатель  | ень связанного с этим медиц<br>в работнику предоставляется ,<br>емому отпуску или использов<br>сохраняет за работником его | инского оос<br>дополнител<br>ан в другое<br>средний зај | ьный день отдыха. )<br>время в течение го<br>работок за дни сдач | (казанный день отді<br>да после дня сдачи<br>и и предоставленнь | ыха по желанию работнин<br>крови и ее компонентов.<br>не в связи с этим дни |
| имечание<br>день сдачи крови и<br>осле каждого дня ср<br>ожет быть присоеди<br>ои сдаче крови и ее<br>дыха<br>я предоставления в *<br>кументы заверил *    | ее компонентов, а также в<br>ачи крови и ее компоненто<br>нен к ежегодному оплачива<br>компонентов работодатель  | ень связанного с этим медиц<br>в работнику предоставляется ,<br>емому отпуску или использов<br>сохраняет за работником его | анского оос<br>аополнител<br>ан в другое<br>средний зај | ьный день отдыха. )<br>время в течение го<br>работок за дни сдач | (казанный день отд;<br>да после дня сдачи<br>и и предоставленны | ыха по желанию работнин<br>крови и ее компонентов.<br>не в связи с этим дни |
| римечание<br>день сдачи крови и<br>юсле каждого дня с<br>южет быть присоеди<br>ри сдаче крови и ее<br>тдыха<br>ля предоставления в *<br>окументы заверил * | ее компонентов, а также в<br>дачи крови и ее компоненто<br>нен к ежегодному оплачива<br>компонентов работодатель | ень связанного с этим медиц<br>з работнику предоставляется ,<br>емому отпуску или использов<br>сохраняет за работником его | анского оос<br>дополнител<br>ан в другое<br>средний зај | ьный день отдыха. У<br>время в течение го<br>работок за дни сдач | (казанный день отд;<br>да после дня сдачи<br>и и предоставленнь | ыха по желанию работнин<br>крови и ее компонентов.<br>не в связи с этим дни |

Кнопка «Подписать и отправить» на форме справки

| Тредварителы                                     | ный просмот                                                                                                 | гр ЭМД                                                                                                    |
|--------------------------------------------------|----------------------------------------------------------------------------------------------------|----------------------------------------------------------------------------------------------------|
| ≡ с9986001-с7Ь4                                  | - <b>4334-b353-0</b> 1                                                                                      | /1   − 100% +   🗄 🔊 🕹 🖶 🗄                                                                                                    |
| Медиц                                            | инская организация                                                                                          | Название медицинской организации:<br>Адрес:<br>Лицензия:<br>Контакты:<br>Телефон: -                                                                                                    |
| Справка доно                                     | ру об освобож,<br>тельного дня от                                                                           | Факс(раб.):<br>Электронная почта:<br>дении от работы в день кроводачи и предоставлении<br>гдыха от 24 Января 2024                                                                                                    |
|                                                  | Пациент                                                                                                    | ФИО:<br>Пол: Мужской<br>Лата рожления (возраст):                                                                                                    |
| Иденти                                           | фикаторы пациента                                                                                           | СНИЛС:<br>Полис ОМС:<br>(Серия) (Номер)                                                                                                    |
| Документ, уд                                     | остоверяющий личность                                                                                       | Документ: Паспорт гражданина Российской Федерации<br>Серия:<br>Номер:<br>Кем выдан:<br>Лаза выдан:                                                                                                    |
| Контан                                           | ктная информация                                                                                            | Адрес постоянной регистрации:<br>Адрес фактического проживания:<br>Контакты:<br>Телефон(моб.):<br>Телефон(дом.):                                                                                                    |
| Общие сведения                                   |                                                                                                    |                                                                                                    |
| Серия<br>справки:<br>Номер                       | Сведения отсутствуют 3200100-85                                                                             |                                                                                                    |
| справки:<br>Дата сдачи<br>крови:<br>Комментарий: | 24.01.2024<br>В день сдачи крови и ее ки                                                                    | омпонентов, а также в день связанного с этим медицинского обследования работник                                                                                                    |
|                                                  | освобождается от работы<br>После каждого дня сдачи<br>день отдыха по желанию р<br>другое время в течение го | крови и ее компонентов работнику предоставляется дополнительный день отдыха. Указанный<br>работника может быть присоединен к ежегодному оплачиваемому отпуску или использован в<br>да после дня сдачи крови и ее компонентов. |
| Печать Ск                                        | ачать                                                                                                    | 🔮 Подписать и отправить                                                                                                    |

Кнопка «Подписать и отправить» на форме предварительного просмотра ЭМД

В результате отображается сообщение об успешном формировании СЭМД «Справка донору об освобождении от работы в день кроводачи и предоставлении ему дополнительного дня отдыха» и отправке в РЭМД.

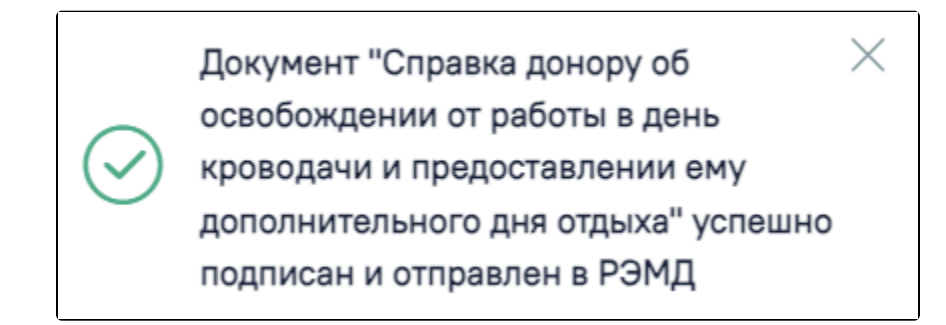

Сообщение об успешном формировании СЭМД «Справка донору об освобождении от работы в день кроводачи и предоставлении ему дополнительного дня отдыха» и отправке в РЭМД

Печать ЭМД осуществляется при нажатии кнопки «Печать». Скачивание справки осуществляется при нажатии кнопки «Скачать». При необходимости редактирования справки следует снять подпись с документа, нажав кнопку «Снять подпись», затем заново сформировать документ. Кнопка «Снять подпись» доступна при наличии роли «Отмена подписи».